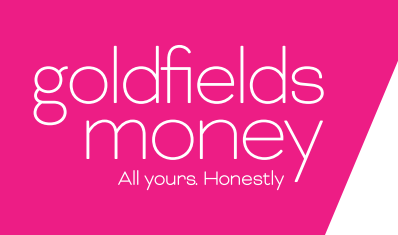

## HOW TO VIEW TRANSACTIONS VIA INTERNET BANKING

| goldfie<br>Mor<br>All yours Ho |                   | counts Transfer & Pay  | Manage           | Message                   |
|--------------------------------|-------------------|------------------------|------------------|---------------------------|
| 🔀 You have 0 ເ                 | unread messages   | 💉 You have 0 pending a | authorisation(s) |                           |
| Accounts                       | Transactions      | eStatements            |                  |                           |
| My accounts                    |                   |                        |                  |                           |
| Joh                            | n Smith           |                        |                  | Available Balance:\$19.24 |
| (BSB:                          | 806043 Account Nu | imber: 10000001        |                  | Current Balance:\$19.24   |
| I Recent tran                  | nsactions         | 🖻 Account de           | etails           | t Make transfer           |

Select your account and your most recent transactions should appear the same as below.

| All yours Hor  | lds<br>Ney<br>Nestly | Accounts Transfer & Pay Manage                                 | Mess   | age         |              |
|----------------|----------------------|----------------------------------------------------------------|--------|-------------|--------------|
| 🔀 You have 0 u | nread message        | es You have 0 pending authorisation(s)                         |        |             |              |
| Accounts       | Transactio           | eStatements                                                    |        |             |              |
| My accounts    |                      |                                                                |        |             |              |
| John           | n Smith              |                                                                | Av     | ailable Bal | ance:\$19.24 |
| BSB:           | 306043 Acco          | Current Balance:\$19.24                                        |        |             |              |
| Ecent tran     | sactions             | ⇔ Make transfer                                                |        |             |              |
| Posting Date   | Value Date           | Description                                                    | Debit  | Credit      | Balance      |
| 14/06/2018     | 14/06/2018           | Scheduled Transfer to Jane Smith 806043<br>10000002 daily test | \$1.00 |             | \$19.24      |
| 13/06/2018     | 13/06/2018           | Scheduled Transfer to Jane Smith 806043<br>10000002 daily test | \$1.00 |             | \$20.24      |
| 14/06/2018     | 12/06/2018           | Cash Counter test - Dishonoured                                |        | \$5.00      | \$21.24      |
| 14/06/2018     | 12/06/2018           | Jane Smith's lest - Dishonoured                                |        | \$5.00      | \$16.24      |
|                |                      | Transfer To 086043 10000002 kukri australia test               | \$5.00 |             | \$11.24      |
| 12/06/2018     | 12/06/2018           |                                                                |        |             |              |

At the bottom of the list should be a button with an eye icon called "View all transactions". Click this and you will see something like the below.

| 08/06/2018     | 08/06/2018 | Transfer To 806043 10000002 Jane Smith               | \$1.00  |        | \$8.24  |
|----------------|------------|------------------------------------------------------|---------|--------|---------|
| 07/06/2018     | 07/06/2018 | Transfer To 806043 10000002 Jane Smith               | \$15.00 |        | \$9.24  |
| 07/06/2018     | 07/06/2018 | Transfer From Cash Counter test                      |         | \$5.00 | \$24.24 |
| 03/06/2018     | 01/06/2018 | BPAY Bank Generated                                  | \$19.30 |        | \$19.24 |
| 03/06/2018     | 01/06/2018 | BPAY Bank Generated                                  | \$4.50  |        | \$38.54 |
| 01/06/2018     | 01/06/2018 | Transfer To 806043 10000002 Jane Smith               | \$2.00  |        | \$43.04 |
| 01/06/2018     | 31/05/2018 | Transfer To 806043 10000002 Jane Smith characters ma | \$2.00  |        | \$45.04 |
| 30/05/2018     | 28/05/2018 | BPAY Bank Generated                                  | \$4.50  |        | \$47.04 |
| 28/05/2018     | 25/05/2018 | Instore Purchase (EFTPOS)                            | \$13.50 |        | \$51.54 |
| 27/05/2018     | 25/05/2018 | Instore Purchase (EFTPOS)                            | \$12.00 |        | \$65.04 |
| 25/05/2018     | 25/05/2018 | Transfer To 806043                                   | \$5.00  |        | \$77.04 |
|                |            | Page 1 of 1                                          |         |        |         |
| << View More > | >          |                                                      |         |        |         |
|                |            |                                                      |         |        |         |

## A SECOND WAY TO SEARCH YOUR TRANSACTION HISTORY

You go to the "Transactions" tab and click the eyeglass icon that has been highlighted below.

| goldfie<br>Mor<br>All yours H | elds<br>Ney  | Accounts                     | Transfer & Pay                        | Manage                 | Messa  | ıge           |                             |
|-------------------------------|--------------|------------------------------|---------------------------------------|------------------------|--------|---------------|-----------------------------|
| 🔀 You have 0                  | unread messa | iges                         | 💉 You have 0 pending at               | uthorisation(s)        |        |               |                             |
| Accounts                      | Transac      | tions es                     | Statements                            |                        |        |               |                             |
| Latest 20 Trans               | sactions     |                              | John Smith - 10000                    | )00 - Available: \$19  | .24    |               | v                           |
| Select Account                |              |                              | John Smith - 10000                    | )00 - Available: \$19. | .24    | ICSV IPDE     |                             |
| Posting Date                  | Value Date   | Description                  |                                       |                        | Debit  | r v<br>Credit | ✓ <sup>(1)</sup><br>Balance |
| 14/06/2018                    | 14/06/2018   | Scheduled To<br>Jane Smith c | ransfer to 10000002 806<br>faily test | 043                    | \$1.00 |               | \$19.24                     |
| 13/06/2018                    | 13/06/2018   | Scheduled T                  | ransfer to 10000002 806               | 043                    | \$1.00 |               | \$20.24                     |
|                               |              | Jane Sinun                   | any test                              |                        |        |               |                             |

| goldfie<br>MON<br>All yours Hor | Acc<br>Acc<br>Acc<br>Acc                                                 | counts Transf | fer & Pay      | Manage                | Message |
|---------------------------------|--------------------------------------------------------------------------|---------------|----------------|-----------------------|---------|
| 🔀 You have 0 u                  | nread messages                                                           | 🖍 You have (  | 0 pending auth | orisation(s)          |         |
| Accounts                        | Transactions                                                             | eStatements   |                |                       |         |
| Search my tra                   | nsactions                                                                |               |                |                       |         |
| Select Account                  |                                                                          | John Smi      | ith - 100000   | )() - Available: \$19 | 24 🔹    |
| Search Date R                   | ange                                                                     |               |                |                       |         |
| Data Danas                      | Diagon Sala                                                              | ot            |                | <b>t</b> a <b>E</b>   |         |
| Date Range                      | - Please Sele                                                            | ct            | Start Da       |                       |         |
|                                 | For a specifie<br>Last week                                              | d range       | End Dat        | ie D                  |         |
|                                 | Last month<br>This month<br>Previous mor<br>Last 3 month<br>Last 6 month | ith<br>s<br>s | Sear           | ch                    |         |

Here it brings up options for you to select your chosen account and define a date range. Once you've picked your account and dates, hit search to see a list of results like below.

| 08/06/2018 | 08/06/2018 | Transfer To 806043 10000002 Jane Smith               | \$1.00  |        | \$8.24  |
|------------|------------|------------------------------------------------------|---------|--------|---------|
| 07/06/2018 | 07/06/2018 | Transfer To 806043 10000002 Jane Smith               | \$15.00 |        | \$9.24  |
| 07/06/2018 | 07/06/2018 | Transfer From Cash Counter test                      |         | \$5.00 | \$24.24 |
| 03/06/2018 | 01/06/2018 | BPAY Bank Generated                                  | \$19.30 |        | \$19.24 |
| 03/06/2018 | 01/06/2018 | BPAY Bank Generated                                  | \$4.50  |        | \$38.54 |
| 01/06/2018 | 01/06/2018 | Transfer To 806043 10000002 Jane Smith               | \$2.00  |        | \$43.04 |
| 01/06/2018 | 31/05/2018 | Transfer To 806043 10000002 Jane Smith characters ma | \$2.00  |        | \$45.04 |
| 30/05/2018 | 28/05/2018 | BPAY Bank Generated                                  | \$4.50  |        | \$47.04 |
| 28/05/2018 | 25/05/2018 | Instore Purchase (EFTPOS)                            | \$13.50 |        | \$51.54 |
| 27/05/2018 | 25/05/2018 | Instore Purchase (EFTPOS)                            | \$12.00 |        | \$65.04 |
| 25/05/2018 | 25/05/2018 | Transfer To 806043                                   | \$5.00  |        | \$77.04 |

If you're still stuck don't stress! Just give us a buzz on 1300 GO 4 GOLD.

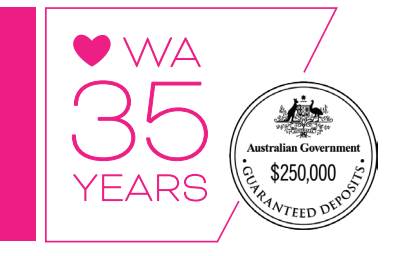